# How to sell your ETH

## » Go to easycrypto.com/nz

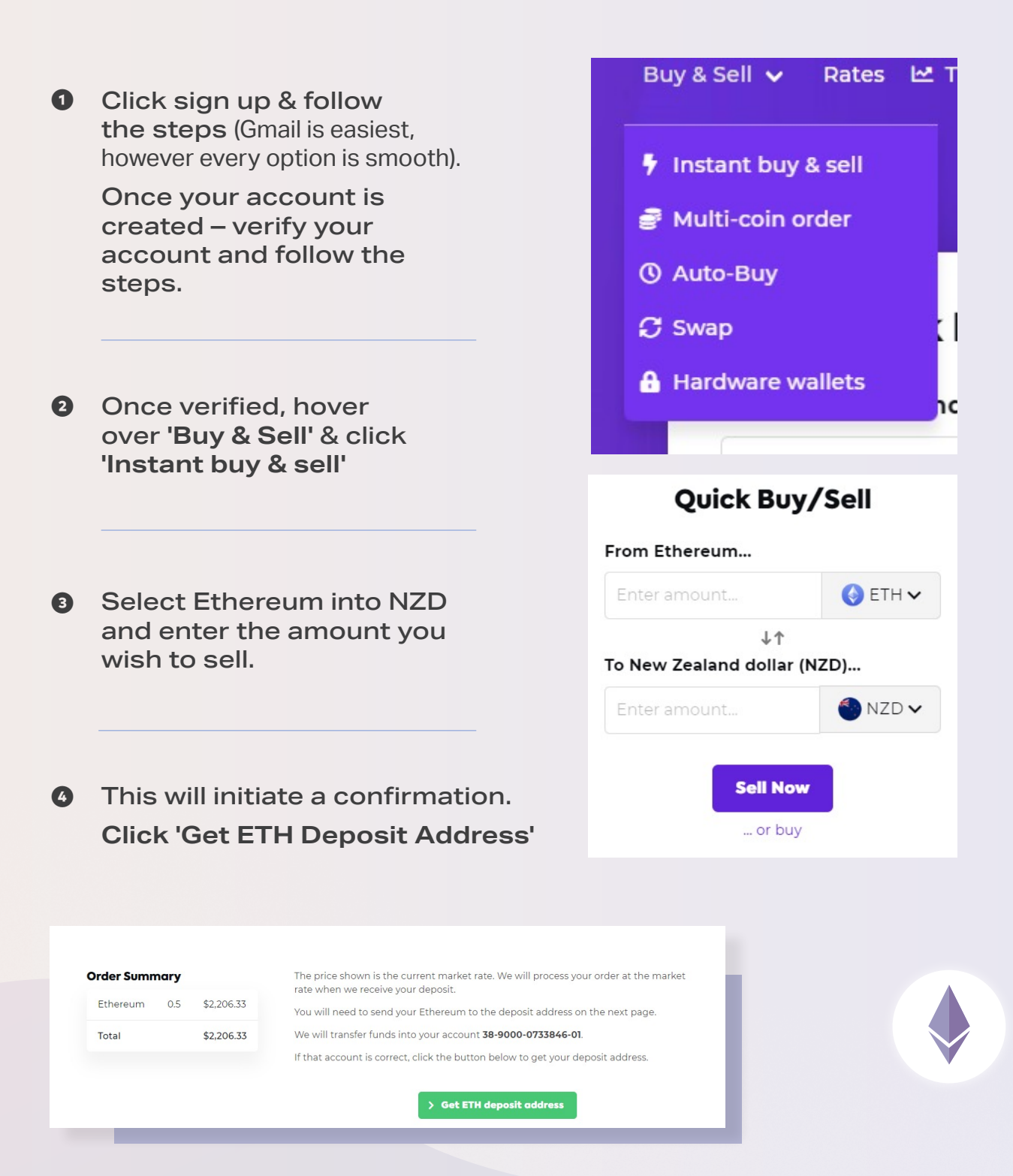

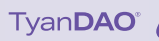

Once the sell order is confirmed you will be brought to this page.

Click the 'Our Ethereum address' to copy the address.

• Open your MetaMask from the extensions in your browser & click send.

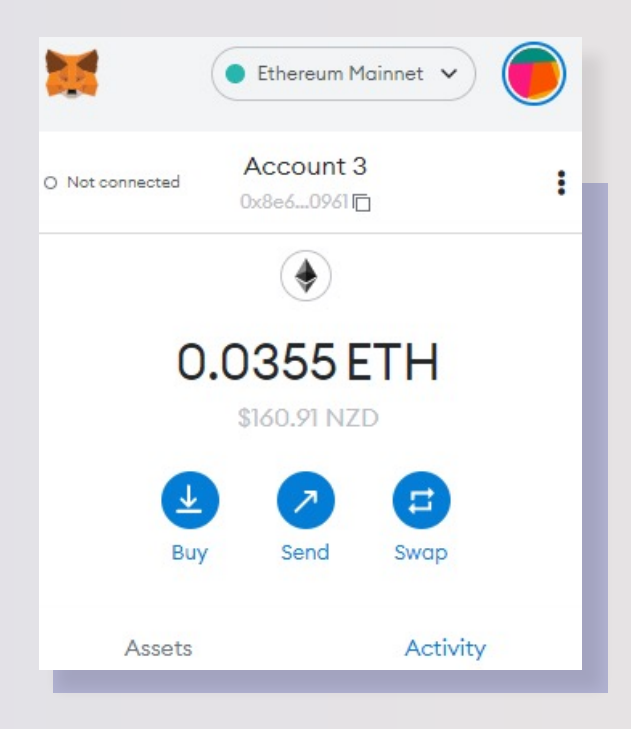

Paste Easy Crypto's ETH address that you have copied into the address bar.

Once done, enter the amount of ETH that you had confirmed to sell, press next and sign the transaction.

The funds should be in your account within a few hours – depending on the time of sale.

#### Order 24L9EN

Please read the information below. If your deposit is not received within 36 hours, your order will be automatically cancelled, and you will need to create a new one.

Your order will be processed at the live market rate when we receive your deposit. Please note that for highly volatile currencies, the rate may change significantly in the time it takes for your deposit to be confirmed on the blockchain and sent to us.

#### Deposit information

Please send the funds from your wallet to our deposit address in a single transaction.

Amount:

# Our Ethereum (ETH) address:

### 0x7afd4b79010682f1b6e181ba936e3c7a3f61e559 📋

Please make sure to deposit your ETH in Ethereum (ERC20) format. It is critical to use

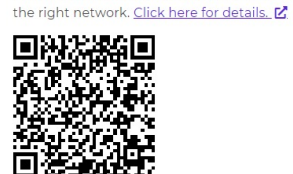

These details have also been emailed to you.

When we receive your deposit, your order will be automatically started. The sell process is automatic and cannot be cancelled once your funds are sent.

You can follow the status of your order on your Account page

|                      | 🔵 Ethereum Mainnet 🗸     |        |
|----------------------|--------------------------|--------|
|                      | Send to                  | Cancel |
| <b>Q</b> Search, pub | lic address (0x), or ENS | 88     |
| Transfer betwe       | en my accounts           |        |
|                      |                          |        |
|                      |                          |        |
|                      |                          |        |
|                      |                          |        |
|                      |                          |        |
|                      |                          |        |
|                      |                          |        |
|                      |                          |        |